**User Manual** 

# X1-32

# 32-Port Single Plug-in Card 4K UHD Seamless A/V Matrix Switcher

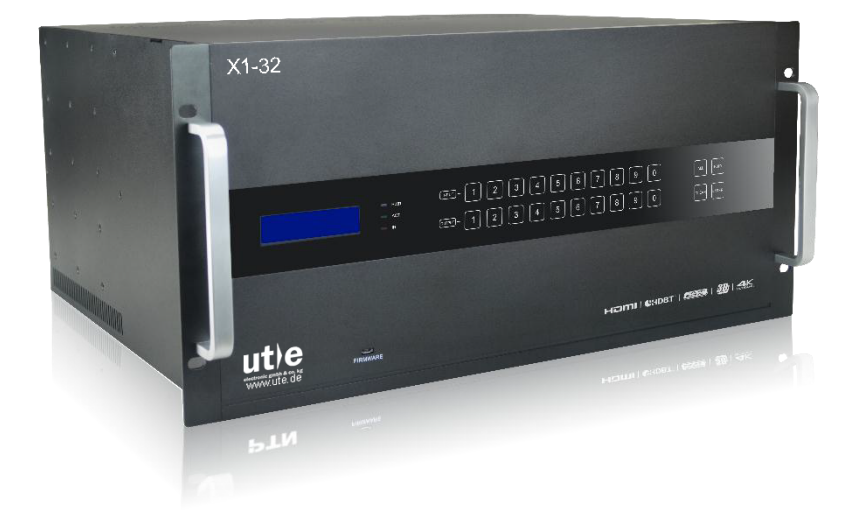

# **All Rights Reserved**

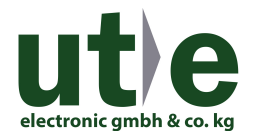

Version: X1-32\_2017V1.2

www.ute.de

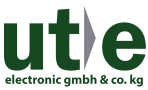

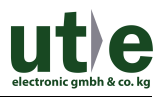

# Preface

Read this user manual carefully before using this product. Pictures shown in this manual is for reference only, different model and specifications are subject to real product.

This manual is only for operation instruction only, not for any maintenance usage. The functions described in this version are updated till February 2017. Any changes of functions and parameters since then will be informed separately. Please refer to the dealers for the latest details.

#### All product function is valid till 2017-2-22.

# Trademarks

Product model and logo **Lite** are trademarks of U.T.E. electronic GmbH & Co. KG. Any other trademarks mentioned in this manual are acknowledged as the properties of the trademark owner. No part of this publication may be copied or reproduced without the prior written consent.

# **FCC Statement**

This equipment generates, uses and can radiate radio frequency energy and, if not installed and used in accordance with the instructions, may cause harmful interference to radio communications. It has been tested and found to comply with the limits for a Class B digital device, pursuant to part 15 of the FCC Rules. These limits are designed to provide reasonable protection against harmful interference in a commercial installation.

Operation of this equipment in a residential area is likely to cause interference, in which case the user at their own expense will be required to take whatever measures may be necessary to correct the interference

Any changes or modifications not expressly approved by the manufacture would void the user's authority to operate the equipment.

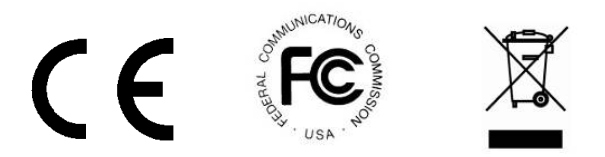

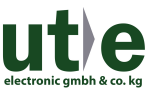

# SAFETY PRECAUTIONS

To insure the best from the product, please read all instructions carefully before using the device. Save this manual for further reference.

- Unpack the equipment carefully and save the original box and packing material for possible future shipment
- Follow basic safety precautions to reduce the risk of fire, electrical shock and injury to persons.
- Do not dismantle the housing or modify the module. It may result in electrical shock or burn.
- Using supplies or parts not meeting the products' specifications may cause damage, deterioration or malfunction.
- Refer all servicing to qualified service personnel.
- To prevent fire or shock hazard, do not expose the unit to rain, moisture or install this product near water.
- Do not put any heavy items on the extension cable in case of extrusion.
- Do not remove the housing of the device as opening or removing housing may expose you to dangerous voltage or other hazards.
- Install the device in a place with fine ventilation to avoid damage caused by overheat.
- Keep the module away from liquids.
- Spillage into the housing may result in fire, electrical shock, or equipment damage. If an object or liquid falls or spills on to the housing, unplug the module immediately.
- Do not twist or pull by force ends of the optical cable. It can cause malfunction.
- Do not use liquid or aerosol cleaners to clean this unit. Always unplug the power to the device before cleaning.
- Unplug the power cord when left unused for a long period of time.
- Information on disposal for scrapped devices: do not burn or mix with general household waste, please treat them as normal electrical wastes.

# Contents

| 1. Introduction                                             | 1  |
|-------------------------------------------------------------|----|
| 1.1 Introduction to X1-32                                   | 1  |
| 1.2 Features                                                | 1  |
| 1.3 Package List                                            | 1  |
| 2. Panel Description                                        | 2  |
| 2.1 Front Panel                                             | 2  |
| 2.2 Rear Panel                                              | 4  |
| 2.3 Signal Cards                                            | 5  |
| 2.3.1 X1-IUH& X1-OUH                                        | 5  |
| 2.3.2 X1-IBT& X1-OBT                                        | 6  |
| 2.3.3 X1-IUV                                                | 7  |
| 2.3.4 X1-OAU                                                | 8  |
| 3. System Connection                                        | 9  |
| 3.1 Usage Precautions                                       | 9  |
| 3.2 System Diagram                                          | 9  |
| 3.3 Connection Procedures                                   | 10 |
| 3.4 Application                                             | 10 |
| 4. Operations                                               | 11 |
| 4.1 Front Panel Control                                     | 11 |
| 4.1.1 Switching I/O connection                              | 11 |
| 4.1.2 EDID Learning                                         | 11 |
| 4.1.3 Inquiry                                               | 12 |
| 4.1.4 Clear operation                                       | 12 |
| 4.2 IR Control                                              | 13 |
| 4.3 RS232 Control                                           | 13 |
| 4.3.1 Installation/uninstallation of RS232 Control Software | 13 |
| 4.3.2 Basic Settings                                        | 14 |
| 4.3.3 RS232 Communication Commands                          | 15 |
| 4.4 TCP/IP Control                                          | 24 |
| 4.4.1 Control Modes                                         | 24 |

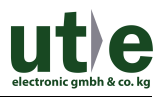

| 4.4.2 Control via TCP/IP communication software | 26 |
|-------------------------------------------------|----|
| 4.4.3 Control via web-based GUI                 | 27 |
| 4.4.3.1. Switch Control                         | 30 |
| 4.4.3.2. System Setting                         | 31 |
| 4.4.4 Port Management                           | 35 |
| 4.5 Firmware Upgrade                            |    |
| 5. Specification                                |    |
| 5.1 Main Unit                                   |    |
| 5.2 Signal Cards                                |    |
| 5.2.1 X1-IUH& X1-OUH                            | 38 |
| 5.2.2 X1-IBT& X1-OBT                            | 39 |
| 5.2.3 X1-IUV                                    | 39 |
| 5.2.4 X1-OAU                                    | 40 |
| 6. Panel Drawing                                | 41 |
| 7. Troubleshooting & Maintenance                | 42 |
| 8. After-sales Service                          | 43 |

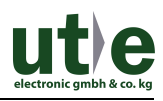

# 1. Introduction

# 1.1 Introduction to X1-32

X1-32 is a high-performance seamlessly AV modular matrix switcher providing 24 flexible PCIE slots for single HDMI/HDBaseT/VGA input/ output cards and 8 fixed slots for output signal cards.

With its advanced modularization design, Freedom combination of single HDBaseT/HDMI/VGA input/output card can make up different kinds of matrix. All the cards support plug-and-play. It supports different video signals with seamless cross switching. Every video or audio signal is transmitted and switched independently to decrease signal attenuation. The switcher can handle all the audiovisual management, including the switching, driving, scaling etc.

# 1.2 Features

- 24 card slots for flexible input/ output combination, and 8 slots for output signal cards.
- Comprehensive signal card compatibility: HDMI/HDBaseT/VGA.
- Automatically recognize input/ output signal card.
- Powerful EDID management.
- UPnP enables quick-connection to GUI.
- HDCP Compliant.
- Seamless AV distribution through different AV signal.
- Controllable via front panel buttons, IR, RS232 & TCP/IP.
- Adjustable output resolution.
- Online firmware upgrade via USB port.

# 1.3 Package List

- 1 x X1-32
- 1 x IR Receiver
- 2 x Mounting ears

- 4 x Plastic cushions
- 2 x Pluggable Terminal Blocks
- unting ears
- 1 x IR Remote

- 1 x Power Cord
- 1 x User Manual
- Signal cards are sold and packed separately, all the items listed above are for the Matrix Switcher solely. Confirm all the accessories are included, if not, please contact with the dealers.

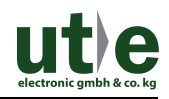

# 2. Panel Description

2.1 Front Panel

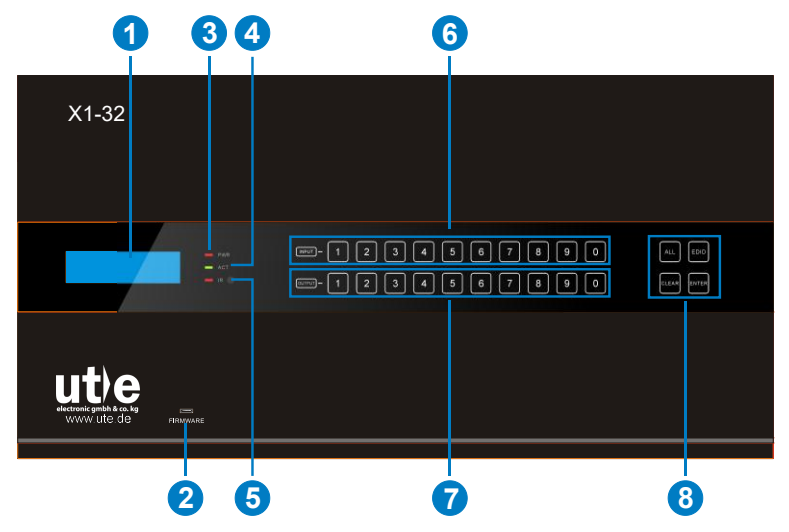

| No. | Name                               | Description                                                                                                    |  |  |  |
|-----|------------------------------------|----------------------------------------------------------------------------------------------------|--|--|--|
|     |                                    | • Touch any button to awake touch screen and white backlight will appear. If without any operations within 8 seconds touch screen will enter sleep mode and the white backlight will goes out.  |  |  |  |
|     |                                    | Note: Due to the buttons may not be able to touch successfully;<br>the touch screen will not be awakened. In this case, please refer<br>to the shown below to slide your finger left and right. |  |  |  |
|     | Description<br>for Touch<br>Screen |                                                                                                    |  |  |  |
|     |                                    | • When the touch screen is awaking, press any button, the white backlight of this buttons will turn into blue.                                                                                  |  |  |  |
|     |                                    | • Press the button of IR remote, the corresponding button will                                                                                                    |  |  |  |

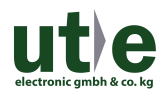

|                        |            | appear blue backlight.                                                                                                    |  |  |
|------------------------|------------|----------------------------------------------------------------------------------------------------|--|--|
| 1                      | LCD screen | Display real-time operation status.                                                                                                 |  |  |
| 2                      | FIRMWARE   | Micro USB port, used for firmware update.                                                                                           |  |  |
| 3                      | PWR        | Power indicator:<br>• OFF: No power.<br>• RED: Normal work.<br>• Green: Standby.                                                    |  |  |
| 4                      | ACT        | RS232 Link indicator:<br>OFF: No RS232 serial signal.<br>Blinking Green: Transmit RS232 serial signal.                              |  |  |
| 5                      | IR         | <ul> <li>IR indicator:</li> <li>OFF: No IR signal.</li> <li>Blinking red: when the built-in IR sensor receive IR signal.</li> </ul> |  |  |
| 6                      | INPUTS     | Back-lit buttons for input selection, ranges from 0~9, 24 selectable channels in total.                                             |  |  |
| 0                      | OUTPUTS    | Back-lit buttons for output selection, ranges from 0 ~ 9, 32 selectable channels in total.                                          |  |  |
| ALL: Select all inputs |            | ALL: Select all inputs/ outputs.                                                                                                    |  |  |
| 8                      | MENU       | <b>EDID</b> : EDID management button, enable input port to learn the EDID data from output devices.                                 |  |  |
|                        |            | <b>CLEAR:</b> Withdraw an operation before it comes into effect/ exit inquiry mode.                                                 |  |  |
|                        |            | <b>ENTER</b> : confirm operation/ long-press (3s or more) to enter inquiry mode.                                                    |  |  |

# 

- 1) Input/ output channels are recognized as double-digit, so press channel 1~9 as 01~09, besides, the interval should not exceed 8s.
- 2) Operations will be automatically canceled 8s later unless pressing ENTER to confirm.

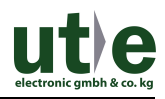

## 2.2 Rear Panel

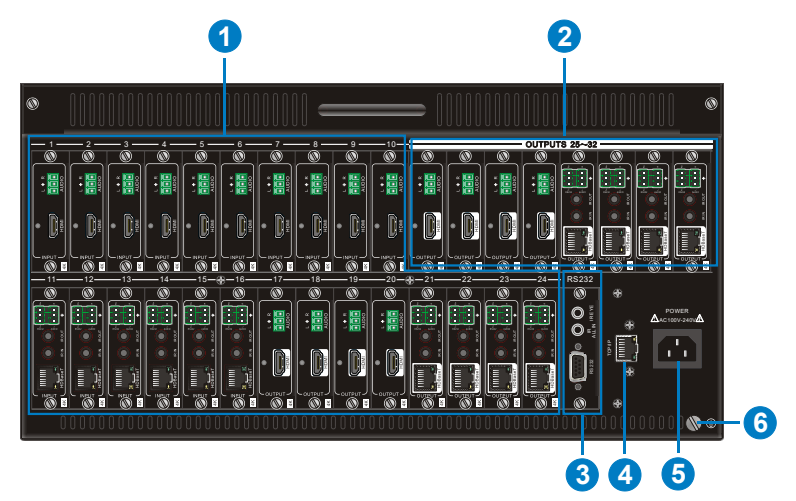

| No. | Name       | Description                                                                                                    |
|-----|------------|----------------------------------------------------------------------------------------------------|
|     | 1~24       | Flexible card slots, 24 in total, insert input/ output signal cards                                                                                       |
| (I) | Card Slots | here.                                                                                                    |
| 0   | 25~32      | 9 in tatel insert sutnut signal sards have                                                                                                    |
| 2   | Card Slots | o in total, insert ouput signal cards here.                                                                                                    |
|     | RS232      | Serial control port, connect with the RS232 port of control device to control the Matrix Switcher or the third-party device connected to X1-IBT & X1-OBT. |
| 3   | IR ALL IN  | Input port for IR control signal, connect with IR receiver (5V, with carrier), and work with IR emitters connected to IR OUT of far-end HDBT receivers.   |
|     | IR EYE     | Connect with IR receiver (5V, with carrier) to control the switcher.                                                                                      |
| 4   | TCP/IP     | TCP/IP control port, connect with control device (e.g. a PC).                                                                                             |
| 5   | Power port | Connect with 100~240V AC outlet.                                                                                                    |
| 6   | Ground     | Connect to grounding.                                                                                                    |

Pictures shown in this manual are only for reference.

# 2.3 Signal Cards

The Matrix Switcher boasts 24 card slot for flexible input& output signal card combinations, and 8 card slots for output signal cards, HDMI, HDBT and VGA signal card can be selected, according to specific need. All the signal cards support seamless distribution and hot-plug.

| Input  |                       | Output  |                        |
|--------|-----------------------|---------|------------------------|
| Card   | Ports                 | Card    | Ports                  |
| X1-IUH | 4K HDMI& Analog Audio | X1-OUH  | 4K HDMI& Analog Audio  |
|        | 4K HDBT& Analog       | X1-OBT  | 4K HDBT& Analog        |
| X1-IB1 | Audio& RS232&IR       |         | Audio& RS232&IR        |
|        | VCA & Analog Audio    | X1 OALL | MIC IN, Analog Audio & |
| X1-IUV | VGA & Analog Audio    | XI-UAU  | MIX OUT                |

The chart below shows all signal cards:

## 2.3.1 X1-IUH& X1-OUH

Single 4K seamless HDMI signal card (refer to 5.2.1 for detailed specification.

HDMI2.0& HDCP2.2 compliant, capable to transmit HDMI/ DVI-I/DVI-D signal;

Auto-detect input resolution;

Max resolution: 4K×2K@60Hz;

The default output resolution is 4K×2K@30Hz and it can be adjusted via commands or GUI, support 4K×2K@60Hz, 1024×768@60Hz, 1920×1080p@60Hz, 1280×720@60Hz;

Support EDID Management (default EDID: 4K×2K@30Hz) and DDC communication;

Input audio source selectable via command or GUI, including HDMI embedded audio (default, and external analog audio;

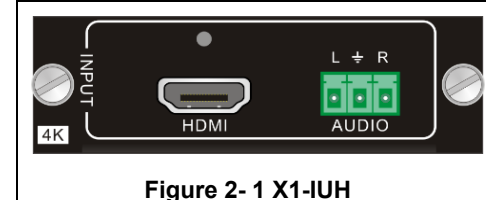

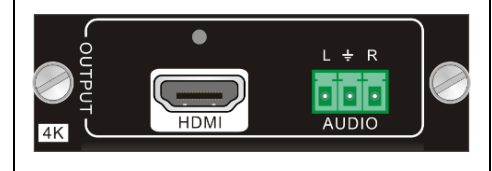

Figure 2-2 X1-OUH

Pin layout of the HDMI connector (female).

|                          | No. | Signal                | No. | Signal            |
|--------------------------|-----|-----------------------|-----|-------------------|
| 19 17 15 13 11 9 7 5 3 1 | 1   | TMDS Data 2+          | 11  | TMDS Clock Shield |
| 18 16 14 12 10 8 6 4 2   | 2   | TMDS Data 2<br>Shield | 12  | TMDS Clock-       |

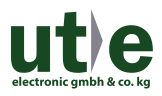

| 3  | TMDS Data 2-          | 13 | CEC               |
|----|-----------------------|----|-------------------|
| 4  | TMDS Data 1+          | 14 | N.C.              |
| 5  | TMDS Data 1<br>Shield | 15 | SCL               |
| 6  | TMDS Data 1-          | 16 | SDA               |
| 7  | TMDS Data 0+          | 17 | DDC/CEC Ground    |
| 8  | TMDS Data 0<br>Shield | 18 | +5V Power         |
| 9  | TMDS Data 0-          | 19 | Hot Plug Detect   |
| 10 | TMDS Clock+           |    | TMDS Clock Shield |

#### 2.3.2 X1-IBT& X1-OBT

4K seamless HDBT signal card (refer to 5.2.2 for detailed specification)

Max resolution: 4K×2K@60Hz;

Adaptive HDCP input and support HDCP2.2, the output signal support HDCP1.4;

Work with HDBT transmitter/ receiver to attain long-distance transmission (up to 70m via qualified CAT6 cable for 1080P or 40m for 4K signal);

Real-time work status indicator: yellow LED blinks once powered on; green LED lights when the port is connected with HDBT devices;

HDBT port supports PoE;

Input audio source selectable via command or GUI, including HDMI embedded audio (default), and external analog audio;

The default output resolution is 4K×2K@30Hz and it can be adjusted via commands or GUI, support 4K×2K@60Hz, 1024×768@60Hz, 1920×1080p@60Hz, 1280×720@60Hz;

Support bi-directional RS232 control;

Support bi-directional IR control, compatible with 5V/12V IR receiver (default: 5V);

Support EDID Management (default EDID: 4K×2K@30Hz) and DDC communication.

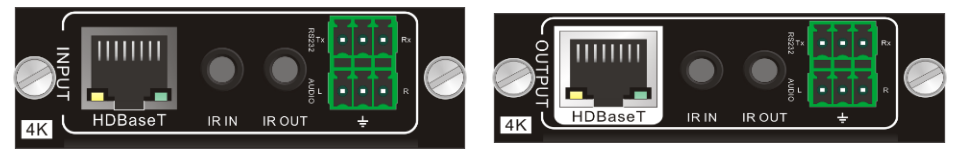

Figure 2-3 X1-IBT

Figure 2-4 X1-OBT

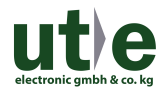

Pin layout of the HDBT connector:

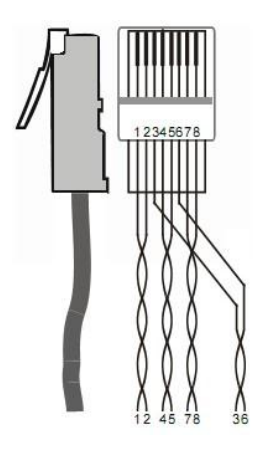

| Pin | Color        |  |
|-----|--------------|--|
| 1   | orange white |  |
| 2   | orange       |  |
| 3   | green white  |  |
| 4   | blue         |  |
| 5   | blue white   |  |
| 6   | green        |  |
| 7   | brown white  |  |
| 8   | brown        |  |

Twist the pure-color cables with their half-color cables.

#### 2.3.3 X1-IUV

4K seamless VGA signal input card (refer to 5.2.3 for detailed specification);

Max VGA input resolutions: 1920×1200p@60Hz;

External analog audio input for VGA video signal;

Work with X1-OUH/ X1-OBT output cards to switch video & audio input signal, and the video signal can be adjusted as 4K@30Hz 4:4:4.

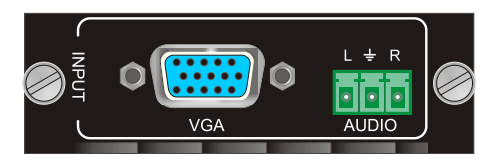

Figure 2- 5 X1-IUV

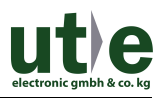

#### 2.3.4 X1-OAU

Audio signal output card (refer to 5.2.4 for detailed specification);

Support external MIC audio input;

Features MIX OUT port to output MIC & source audio simultaneously.

Work with X1-IUH/ X1-IBT/ X1-OUV to output the embedded audio via AUDIO OUT port.

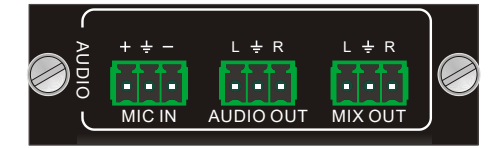

Figure 2-6 X1-OAU

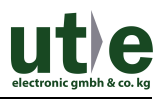

# 3. System Connection

# 3.1 Usage Precautions

- System should be installed in a clean environment and has a prop temperature and humidity.
- All of the power switches, plugs, sockets and power cords should be insulated and safe.
- All devices should be connected before power on.

# 3.2 System Diagram

The following diagram illustrates typical input and output connections that can be utilized with the Matrix Switcher:

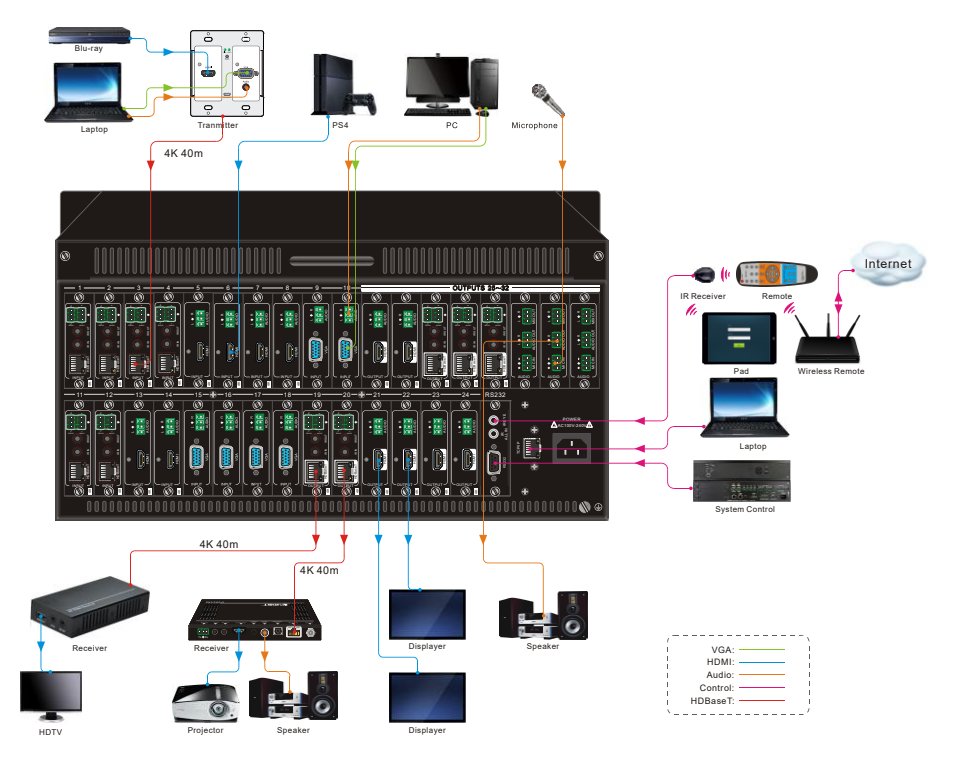

Figure 3-1 Connection Diagram

**Note:** System Diagram shown in this manual are for reference only, more specific schemes depend on real devices.

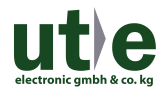

#### **3.3 Connection Procedures**

Step1. Insert necessary signal cards to the card slots.

- Step2. Connect source device(s) (e.g. Blue-ray DVD) to corresponding input ports.
- Step3. Connect displays to corresponding output ports.
- Step4. Connect amplifier/ speaker to audio output ports.
- Step5. Connect an IR Receiver to IR EYE to enable IR control.
- Step6. Connect control device (e.g. a PC) to the RS232 port to enable serial control.
- Step7. Connect control device (e.g. a PC) to the TCP/IP port to enable TCP/IP control.
- Step8. Insert 100~240V AC outlet via the included power cord.

# 3.4 Application

Owing to its flexible card design, the Matrix Switcher is an all-in-one solution which is ideal for different projects such as public display, educational demo, professional presentation, advertising display or control center. The switcher can handle all the audiovisual management, including the switching, driving, scaling etc.

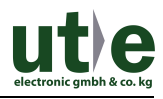

# 4. Operations

# 4.1 Front Panel Control

The Matrix Switcher provides with convenient front panel button control for I/O switch, EDID management, and system inquiry. Here we make a brief introduction to the operations.

### 4.1.1 Switching I/O connection

Input/ output channels are recognized in double-digit, press 01~09 for channel 1~9.

1) To convert one input to an output:

Operation: "INPUT"+"OUTPUT"+"ENTER"

Example: transfer input 1 to output 5:

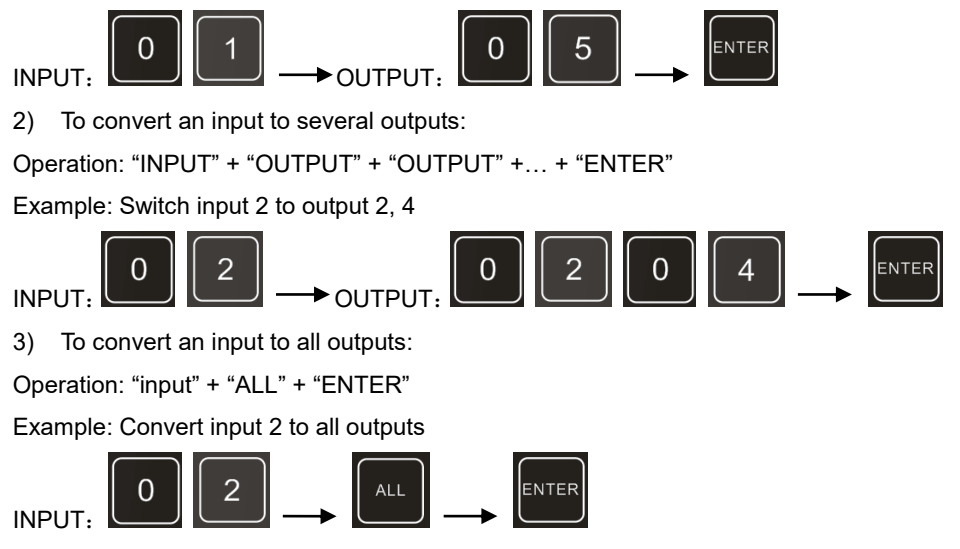

#### 4.1.2 EDID Learning

The Matrix Switcher features EDID management to maintain compatibility between all devices.

> One input port learns the EDID data of one output port

Operation: "EDID"+"INPUT"+"OUTPUT"+"ENTER".

Example: Input 1 learns EDID data from output 10.

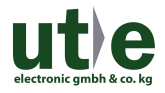

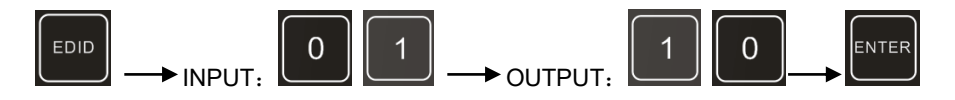

> All input ports learn EDID data from one output port

Operation: "EDID"+"ALL"+"OUTPUT"+"ENTER"

Example: All input ports learn EDID data from output 6

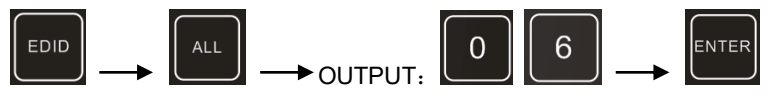

#### 4.1.3 Inquiry

Press and hold the button "ENTER" for 3 seconds to enter system inquiry mode. The chart below shows information that can be inquired:

| Function Items                                  | Description                                                                                             | Example                          |
|-------------------------------------------------|----------------------------------------------------------------------------------------------------|----------------------------------|
| Check customer<br>serial                        | Interface shown after entering<br>inquiry mode, customer serial<br>can be changed via RS232<br>command. | K181201E01A15070<br>001 customer |
| Check output resolution                         | In inquiry mode, press output<br>channel to check its<br>resolution                                     | Resolution:<br>out02 1920×1080P  |
| Correspondence<br>between inputs<br>and outputs | "OUTPUT" + "ENTER"                                                                                      | Matrix Switch<br>AV: 06 ->08     |

#### 4.1.4 Clear operation

Function: clear the previous operations before pressing **ENTER** to enforce it. Press **CLEAR** can only erase the operations not confirmed by pressing **ENTER**.

Ш

- Input/ output channels are recognized in double-digit, press 01~09 instead of 1~9.
- The input delay time between two numbers of every input& output channel must be less than 8 seconds; otherwise the operation will be cancelled.
- The input/output channels on the rear panel are counting from left to right no matter whether there is signal card.

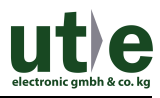

### 4.2 IR Control

Connect an IR receiver to **IR EYE** on the rear panel, users can control the switcher with the included IR remote (shown as below):

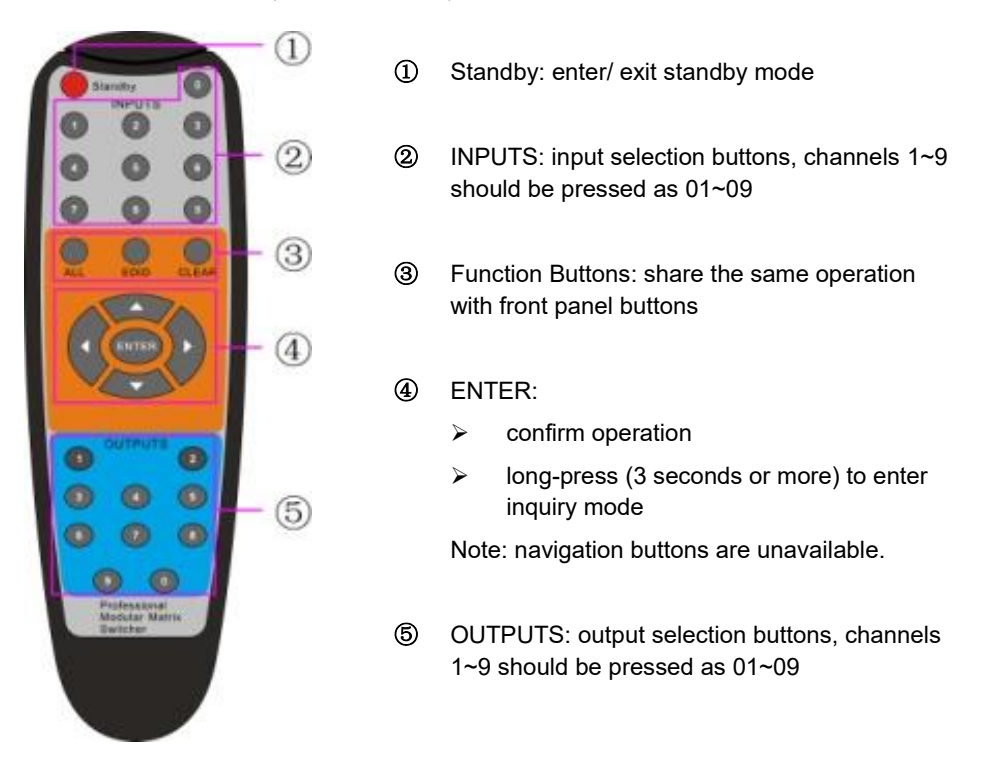

# 4.3 RS232 Control

The Matrix Switcher provides with one RS232 port for serial port control. Connect the Matrix Switcher to the control device (e.g. a PC) with RS232 cable and set the correct parameters, the control device is capable to control the Matrix Switcher via designed software.

#### 4.3.1 Installation/uninstallation of RS232 Control Software

**Installation:** Copy the control software file to the computer connected with the Matrix Switcher.

Uninstallation: Delete all the control software files in corresponding file path.

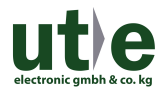

#### 4.3.2 Basic Settings

Firstly, connect the Matrix Switcher with an input device and an output device. Then, connect it with a computer which is installed with RS232 control software. Double-click the software icon to run this software.

Here we take the software CommWatch.exe as example. The icon is showed as below:

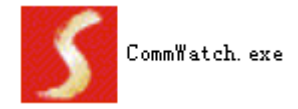

The interface of the control software is showed as below:

| Parameter Cont                                                                                                    | figuration area    |                                                        |                 |    |
|----------------------------------------------------------------------------------------------------|--------------------|--------------------------------------------------------|-----------------|----|
| JUALT (Se-1alPort                                                                                                    | :) Test Iool (¥1.) | D) HTTP://TTT.SL.                                      | . COM. CN       |    |
| PORT Com1 V<br>BaudRa 9600 V<br>Parity PNone V<br>Byte 8 V<br>Stop 1 V<br>Clear<br>Clear<br>Save To File<br>Hex View<br>Stop View<br>Auto Clear View<br>New Line | $\leq$             | Monitoring area, in<br>whether the comm<br>sent works. | dicates<br>and  |    |
| Hex Send Mode     Hex Send                                                                                                    | Send               |                                                        |                 |    |
| Interval 1000 r                                                                                                    | ms Load File       | Comma                                                  | nd Sending area |    |
| 2013-05-08 14:03:35                                                                                                    | Send:0             | Receive:0                                              | V1.0            | 11 |

Please set the parameters of COM number, bound rate, data bit, stop bit and the parity bit correctly, only then will you be able to send command in Command Sending Area.

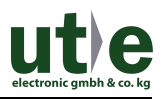

#### 4.3.3 RS232 Communication Commands

#### Ш

- Case insensitive.
- In following commands, "["and "]" are symbols for easy reading and do not need to be typed in actual operation.
- Type in the complete commands including ending symbol "." or ";".
- For input/ output channels 1~9 in the commands, type in 01~09 instead of 1~9.
- After sending command "%0911." to restore factory default, wait for 10s or so before you reboot the device. Or the restoration may fail, and it will prompt "Default failed, please try again!" in the feedback.

| Command        | Description                                                           | Feedback                 |  |  |  |
|----------------|-----------------------------------------------------------------------|--------------------------|--|--|--|
| System Command |                                                                       |                          |  |  |  |
| /*Type;        | Inquire the model                                                     | X1-32                    |  |  |  |
| /%Lock;        | Lock the front panel buttons                                          | System Locked!           |  |  |  |
| /%Unlock;      | Unlock the front panel buttons                                        | System Unlock!           |  |  |  |
| /^Version;     | Inquire the firmware version                                          | VX.X.X                   |  |  |  |
| /:MessageOff;  | Turn off the feedback from the com port. It only shows "switcher OK". | /:MessageOff;            |  |  |  |
| /:MessageOn;   | Turn on the feedback from the com port.                               | /:MessageOn;             |  |  |  |
|                | Operation Command                                                     |                          |  |  |  |
| Undo.          | Cancel the previous operation.                                        | Undo Ok!                 |  |  |  |
| Demo.          | Switch to the "demo" mode, 02->01, 2->2, 3->3 and so on.              | Demo Mode<br>AV: 02-> 01 |  |  |  |
| [x]All.        | Transfer signal from Input [x] to all<br>outputs                      | 02 To All.               |  |  |  |
| All@.          | Switch on all the outputs                                             | All Open.                |  |  |  |
| All\$.         | Switch off all the outputs                                            | All Closed.              |  |  |  |
| [x]@.          | Switch on output [x]                                                  | 02 Open.                 |  |  |  |
| [x]\$.         | Switch off output [x]                                                 | 01 Closed.               |  |  |  |

#### Communication Protocol: Baud rate: 9600; Data bit: 8; Stop bit: 1; Parity bit: none.

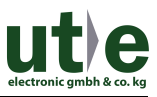

| [x1]V[x2],[x3],[x4]                                           | Transfer signal from input [x1] to<br>output [x2],[x3],[x4], separate<br>output channels with ","                                                                                                    | AV: 01->07<br>AV: 01->08<br>                                              |
|---------------------------------------------------------------|----------------------------------------------------------------------------------------------------|---------------------------------------------------------------------------|
| Save[Y].                                                      | Save the present operation to the preset command [Y], [Y]=0~9                                                                                                    | Save To F1                                                                |
| Recall[Y].                                                    | Recall the preset command [Y]                                                                                                    | Recall From F1<br>AV: 02->04<br>AV: 02->06<br>                            |
| Clear[Y].                                                     | Clear the preset command [Y]                                                                                                    | Clear F1                                                                  |
| EDIDMInit.                                                    | Reset factory default EDID                                                                                                    | EDIDMInit.                                                                |
| EDIDM[X]B[Y].                                                 | Manage EDID, enable input [Y]<br>learn EDID data from output [X]                                                                                                    | EDIDM07B03                                                                |
| PWON.                                                         | Work normally                                                                                                    | PWON                                                                      |
| PWOFF.                                                        | Enter standby mode                                                                                                    | PWOFF                                                                     |
| STANDBY.                                                      | Enter standby mode, can be awaken via front panel button operations                                                                                                    | STANDBY                                                                   |
| /+[Y]/[X]:******.<br>/+N[Y]/[X]:******.<br>/+F[Y]/[X]:******. | <ul> <li>Set communication between PC and<br/>HDBaseT receiver.</li> <li>Y is for RS232 port (connect<br/>with RS232 port of HDBaseT<br/>receiver), Y=1~32.</li> <li>X is for baud rate, its value<br/>ranges from 1 to 7 (1=2400;<br/>2=4800; 3=9600; 4=19200;<br/>5=38400; 6=57600; 7=115200</li> <li>****** is for data (max 48 Byte).</li> <li>Send "/+[Y]/[X]:******." to the<br/>corresponding HDBaseT<br/>receiver to control far-end<br/>device when the Matrix Switcher<br/>is working properly.</li> <li>Send "/+N[Y]/[X]:******." to the<br/>corresponding HDBaseT<br/>receiver when the Matrix<br/>Switcher is PWON.</li> <li>Send "/+F[Y]/[X]:******." to the<br/>corresponding HDBaseT<br/>receiver when the Matrix<br/>Switcher is PWON.</li> </ul> | 601%<br>Volume of MIC : 60<br>(****** and feedback from<br>HDBT receiver) |

16

| CustomerSerial:11<br>1111111111111111<br>11. | Set the customer serial number                                                                                                    | customer serial is<br>11111111111111111111                                   |
|----------------------------------------------|----------------------------------------------------------------------------------------------------|------------------------------------------------------------------------------|
| HDCPON.                                      | Open HDCP for all output cards.                                                                                                    | HDCP ON                                                                      |
| HDCPOFF.                                     | Close HDCP for all output cards.                                                                                                    | HDCP OFF                                                                     |
| %0911.                                       | Reset factory default                                                                                                    | Factory Default                                                              |
|                                              | Inquiry Command                                                                                                    |                                                                              |
| Status[x].                                   | Inquire the respective input for<br>output [x]                                                                                                    | AV:01-> 02                                                                   |
| Status.                                      | Inquire respective inputs for all outputs                                                                                                    | AV:01->02<br>AV:03->06                                                       |
| CheckInKatype.                               | Get the input signal card type<br>* no available input signal card/<br>output card, 1VGA, 2DVI, 4BT,<br>5SDI, 6HDMI<br>Get the output signal card type<br>* no available output signal card/<br>input card, 1VGA, 2DVI, 4BT,<br>6HDMI | Channel IN:*11*4**11*4*.                                                     |
| CheckOutKatype.                              | Get the output signal card type<br>* no available output signal card/<br>input card, 1VGA, 2DVI, 4BT,<br>6HDMI                                                                                                    | Channel OUT:<br>***4*62**1**.                                                |
| %9961.                                       | Get current keylock status                                                                                                    | System Unlock!/ System<br>Locked!                                            |
| %9962.                                       | Inquire current working status                                                                                                    | PWON/STANDBY<br>/PWOFF                                                       |
| %9963.                                       | Return all input& output connection status                                                                                                    | Port 01 02 03 04<br>Mode In In In In<br>Port 05 06 07 08<br>Mode In Ou In In |
| %9964.                                       | Inquire the IP                                                                                                    | IP: 192.168.0.178                                                            |
| %9973.                                       | Return resolutions of all outputs                                                                                                    | Resolution Out02<br>1920x1080P 60<br>Resolution Out04<br>1920x1080P 60       |

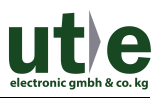

| %9974. | Get current HDCP Status of output<br>port.<br>"X" means input port or no signal<br>cards.<br>"Y" means the output signal traffic<br>with HDCP;<br>"N" means not. | Out 01 02 03 04<br>HDCP X X X X<br>Out 05 06 07 08<br>HDCP X N X X<br>Out 09 10 11 12                                                                         |
|--------|----------------------------------------------------------------------------------------------------|----------------------------------------------------------------------------------------------------|
| %9975. | Get current input& output card correspondence status                                                                                                    | Out         01 02 03 04           In         00 00 00 00           Out         05 06 07 08           In         00 01 00 00           Out         09 10 11 12 |
| %9976. | Get the output card type                                                                                                    | Channel 6 output mode is<br>Digital<br>Channel 9 output mode is<br>Digital                                                                                    |
| %9978. | Inquire output resolution<br>configuration mode (manual/ auto<br>EDID)                                                                                           | Channel xx is<br>auto/manual signal<br>format                                                                                                    |
| %9979. | Inquire the customer serial number                                                                                                    | customer serial is<br>11111111111111111111                                                                                                    |
| %9981. | Inquire input/output type of current<br>inserted cards<br>Note: If there is no card inserted in a<br>slot, it will show "Nc" instead of In/<br>Ou.               | Port 01 02 03 04<br>Mode In In In In<br>Port 05 06 07 08<br>Mode In Ou In In<br>Port 09 10 11 12<br><br>Channel status has<br>changed                         |
| %8800. | Get the command sent to port 1 when PWON                                                                                                    | Port 1: 1A1. when PWON                                                                                                    |
| %8801. | Get the command sent to port 2 when PWON                                                                                                    | Port 2: 1A1. when PWON                                                                                                    |
| %8802. | Get the command sent to port 3 when PWON                                                                                                    | Port 3: 1A1. when PWON                                                                                                    |

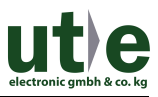

| %8803. | Get the command sent to port 4 when PWON     | Port 4: 1A1. when PWON        |
|--------|----------------------------------------------|-------------------------------|
| %8804. | Get the command sent to port 5 when PWON     | Port 5: 1A1. when PWON        |
| %8805. | Get the command sent to port 6<br>when PWON  | Port 6: 1A1. when PWON        |
| %8806. | Get the command sent to port 7<br>when PWON  | Port 7: 1A1. when PWON        |
| %8807. | Get the command sent to port 8 when PWON     | Port 8: 1A1. when PWON        |
| %8808. | Get the command sent to port 9<br>when PWON  | Port 9: 1A1. when PWON        |
| %8809. | Get the command sent to port 10 when PWON    | Port 10: 1A1. when<br>PWON    |
| %8810. | Get the command sent to port 11 when PWON    | Port 11: 1A1. when<br>PWON    |
| %8811. | Get the command sent to port 12 when PWON    | Port 12: 1A1. when<br>PWON    |
| %8812. | Get the command sent to port 13 when PWON    | Port 13: NO Data when<br>PWON |
| %8813. | Get the command sent to port 14 when PWON    | Port 14: NO Data when<br>PWON |
| %8814. | Get the command sent to port 15 when PWON    | Port 15: NO Data when<br>PWON |
| %8815. | Get the command sent to port 16 when PWON    | Port 16: NO Data when<br>PWON |
| %8816. | Get the command sent to port 17 when PWON    | Port 17: NO Data when<br>PWON |
| %8817. | Get the command sent to port 18 when PWON    | Port 18: NO Data when<br>PWON |
| %8818. | Get the command sent to port 19<br>when PWON | Port 19: NO Data when<br>PWON |
| %8819. | Get the command sent to port 20 when PWON    | Port 20: NO Data when<br>PWON |

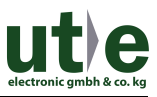

| %8820. | Get the command sent to port 21 when PWON    | Port 21: NO Data when<br>PWON |
|--------|----------------------------------------------|-------------------------------|
| %8821. | Get the command sent to port 22 when PWON    | Port 22: NO Data when<br>PWON |
| %8822. | Get the command sent to port 23 when PWON    | Port 23: NO Data when<br>PWON |
| %8823. | Get the command sent to port 24 when PWON    | Port 24: NO Data when<br>PWON |
| %8824. | Get the command sent to port 25 when PWON    | Port 25: NO Data when<br>PWON |
| %8825. | Get the command sent to port 26 when PWON    | Port 26: NO Data when<br>PWON |
| %8826. | Get the command sent to port 27 when PWON    | Port 27: NO Data when<br>PWON |
| %8827. | Get the command sent to port 28 when PWON    | Port 28: NO Data when<br>PWON |
| %8828. | Get the command sent to port 29 when PWON    | Port 29: NO Data when<br>PWON |
| %8829. | Get the command sent to port 30 when PWON    | Port 30: NO Data when<br>PWON |
| %8830. | Get the command sent to port 31 when PWON    | Port 31: NO Data when<br>PWON |
| %8831. | Get the command sent to port 32 when PWON    | Port 32: NO Data when<br>PWON |
| %8832. | Get the command sent to port 1<br>when PWOFF | Port 1: 2A1. when<br>PWOFF    |
| %8833. | Get the command sent to port 2<br>when PWOFF | Port 2: 2A1. when<br>PWOFF    |
| %8834. | Get the command sent to port 3 when PWOFF    | Port 3: 2A1. when<br>PWOFF    |
| %8835. | Get the command sent to port 4 when PWOFF    | Port 4: 2A1. when<br>PWOFF    |
| %8836. | Get the command sent to port 5 when PWOFF    | Port 5: 2A1. when<br>PWOFF    |

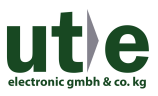

| %8837. | Get the command sent to port 6<br>when PWOFF  | Port 6: 2A1. when<br>PWOFF  |
|--------|-----------------------------------------------|-----------------------------|
| %8838. | Get the command sent to port 7<br>when PWOFF  | Port 7: 2A1. when<br>PWOFF  |
| %8839. | Get the command sent to port 8<br>when PWOFF  | Port 8: 2A1. when<br>PWOFF  |
| %8840. | Get the command sent to port 9<br>when PWOFF  | Port 9: 2A1. when<br>PWOFF  |
| %8841. | Get the command sent to port 10 when PWOFF    | Port 10: 2A1. when<br>PWOFF |
| %8842. | Get the command sent to port 11 when PWOFF    | Port 11: 2A1. when<br>PWOFF |
| %8843. | Get the command sent to port 12 when PWOFF    | Port 12: 2A1. when<br>PWOFF |
| %8844. | Get the command sent to port 13 when PWOFF    | Port 13: 2A1. when<br>PWOFF |
| %8845. | Get the command sent to port 14 when PWOFF    | Port 14: 2A1. when<br>PWOFF |
| %8846. | Get the command sent to port 15 when PWOFF    | Port 15: 2A1. when<br>PWOFF |
| %8847. | Get the command sent to port 16 when PWOFF    | Port 16: 2A1. when<br>PWOFF |
| %8848. | Get the command sent to port 17 when PWOFF    | Port 17: 2A1. when<br>PWOFF |
| %8849. | Get the command sent to port 18 when PWOFF    | Port 18: 2A1. when<br>PWOFF |
| %8850. | Get the command sent to port 19<br>when PWOFF | Port 19: 2A1. when<br>PWOFF |
| %8851. | Get the command sent to port 20 when PWOFF    | Port 20: 2A1. when<br>PWOFF |
| %8852. | Get the command sent to port 21 when PWOFF    | Port 21: 2A1. when PWOFF    |
| %8853. | Get the command sent to port 22 when PWOFF    | Port 22: 2A1. when<br>PWOFF |

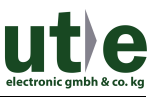

| %8854.            | Get the command sent to port 23 when PWOFF                 | Port 23: 2A1. when<br>PWOFF          |
|-------------------|------------------------------------------------------------|--------------------------------------|
| %8855.            | Get the command sent to port 24 when PWOFF                 | Port 24: 2A1. when<br>PWOFF          |
| %8856.            | Get the command sent to port 25 when PWOFF                 | Port 25: 2A1. when<br>PWOFF          |
| %8857.            | Get the command sent to port 26 when PWOFF                 | Port 26: 2A1. when<br>PWOFF          |
| %8858.            | Get the command sent to port 27 when PWOFF                 | Port 27: 2A1. when PWOFF             |
| %8859.            | Get the command sent to port 28<br>when PWOFF              | Port 28: 2A1. when<br>PWOFF          |
| %8860.            | Get the command sent to port 29<br>when PWOFF              | Port 29: 2A1. when<br>PWOFF          |
| %8861.            | Get the command sent to port 30 when PWOFF                 | Port 30: 2A1. when<br>PWOFF          |
| %8862.            | Get the command sent to port 31 when PWOFF                 | Port 31: 2A1. when<br>PWOFF          |
| %8863.            | Get the command sent to port 32<br>when PWOFF              | Port 32: 2A1. when<br>PWOFF          |
|                   | Commands for Signal Cards                                  |                                      |
|                   | X1-IUH                                                     |                                      |
| USER/I/[x]:0706%; | Set the audio source of input [x] to<br>HDMI embeded audio | Channel 04 in audio command is:0706% |
| USER/I/[x]:0707%; | Set the audio source of input [x] to analog audio          | Channel 04 in audio command is:0707% |
| USER/I/[x]:0408%; | Restore the signal card to its factory default settings.   |                                      |
|                   | X1-OUH                                                     | 1                                    |
| USER/O/[x]:0804%; | Set the resolution of output [x] to 720P 60Hz              | Resolution<br>Out08 1280x720P        |
| USER/O/[x]:0813%; | Set the resolution of output [x] to 1080P 60Hz             | Resolution<br>Out08 1920x1080P       |

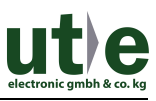

| USER/O/[x]:0824%; | Set the resolution of output [x] to 1024x768 60Hz                                                                                | Resolution<br>Out08 1024x768         |
|-------------------|----------------------------------------------------------------------------------------------------|--------------------------------------|
| USER/O/[x]:0840%; | Set the resolution of output [x] to 3840x2160 30Hz                                                                               | Resolution<br>Out08 3840x2160 30Hz   |
| USER/O/[x]:0841%; | Set the resolution of output [x] to 3840x2160 60Hz                                                                               | Resolution<br>Out08 3840x2160 60Hz   |
| USER/I/[x]:0408%; | Restore the signal card to its factory default settings.                                                                         |                                      |
|                   | X1-IBT                                                                                                    |                                      |
| USER/I/[x]:0706%; | Set the audio source of input [x] to<br>HDMI embeded audio                                                                       | Channel 04 in audio command is:0706% |
| USER/I/[x]:0707%; | Set the audio source of input [x] to analog audio                                                                                | Channel 04 in audio command is:0707% |
| USER/I/[x]:0408%; | Restore the signal card to its factory default settings.                                                                         |                                      |
| USER/I/[x]:0409%; | RS232 pass-through control mode<br>1: Control far-end device from the<br>RS232 port of this input card.                          |                                      |
| USER/I/[x]:0410%; | RS232 pass-through control mode<br>2(factory default): Control far-end<br>device from the RS232 port of this<br>Matrix Switcher. |                                      |
|                   | X1-OBT                                                                                                    |                                      |
| USER/O/[x]:0804%; | Set the resolution of output [x] to 720P 60Hz                                                                                    | Resolution<br>Out08 1280x720P        |
| USER/O/[x]:0813%; | Set the resolution of output [x] to 1080P 60Hz                                                                                   | Resolution<br>Out08 1920x1080P       |
| USER/O/[x]:0824%; | Set the resolution of output [x] to 1024x768 60Hz                                                                                | Resolution<br>Out08 1024x768         |
| USER/O/[x]:0840%; | Set the resolution of output [x] to 3840x2160 30Hz                                                                               | Resolution<br>Out08 3840x2160 30Hz   |
| USER/O/[x]:0841%; | Set the resolution of output [x] to 3840x2160 60Hz                                                                               | Resolution<br>Out08 3840x2160 60Hz   |
| USER/O/[x]:0408%; | Restore the signal card to its factory default settings.                                                                         |                                      |

|                   | RS232 pass-through control mode     |  |
|-------------------|-------------------------------------|--|
| USER/O/[x]:0409%; | 1: Control far-end device from the  |  |
|                   | RS232 port of this output card.     |  |
|                   | RS232 pass-through control mode     |  |
|                   | 2(factory default): Control far-end |  |
| USER/U/[X].0410%, | device from the RS232 port of this  |  |
|                   | Matrix Switcher.                    |  |

# 4.4 TCP/IP Control

The Matrix Switcher boasts TCP/IP port for IP control.

Default settings: IP: 192.168.0.178; Subnet Mast: 255.255.255.0; Gateway: 192.168.0.1; Serial Port: 4001.

IP& gateway can be changed as you need, Serial Port cannot be changed.

Connect the Ethernet port of control device and TCP/IP port of the Matrix Switcher, and set same network segment for the 2 devices, users are able to control the device via web-based GUI or designed TCP/IP communication software.

#### 4.4.1 Control Modes

The Matrix Switcher can be controlled by PC without Ethernet access or PC(s) within a LAN.

#### • Controlled by PC without Ethernet access

Connect a computer to the TCP/IP port, and set its network segment to the same as the Matrix Switcher's.

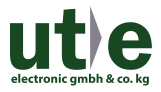

| You can get IP settings assigned a<br>this capability. Otherwise, you ne<br>for the appropriate IP settings. | automatically if your network s<br>ed to ask your network adminis | upports<br>strator |
|----------------------------------------------------------------------------------------------------|-------------------------------------------------------------------|--------------------|
| Obtain an IP address automa                                                                                  | atically                                                          | Same network       |
| <ul> <li>Use the following IP address</li> </ul>                                                             |                                                                   | seyment as the     |
| IP address:                                                                                                  | 192 . 168 . 0 . 227                                               | Switchei           |
| Subnet mask:                                                                                                 | 255 . 255 . 255 . 0                                               | 1                  |
| Default gateway:                                                                                             | 192.168.0.1                                                       |                    |
| Obtain DNS server address a                                                                                  | automatically                                                     |                    |
| • Use the following DNS server                                                                               | addresses:                                                        |                    |
| Preferred DNS server:                                                                                        | 202 . 96 . 134 . 133                                              |                    |
| <u>A</u> lternate DNS server:                                                                                | 202 . 96 . 128 . 68                                               |                    |
| Validate settings upon exit                                                                                  | Adva                                                              | nced               |

#### • Controlled by PC(s) in LAN

Connect the Matrix Switcher, a router and several PCs to setup a LAN (as shown in the following figure). Set the network segment of the Matrix Switcher to the same as the router's, then PCs within the LAN are able to control the Matrix Switcher.

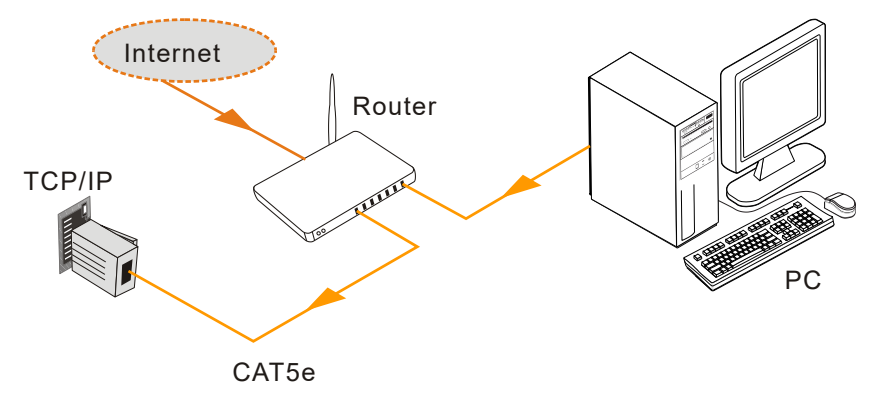

Follow these steps to connect the devices:

Step1. Connect the TCP/IP port of the Matrix Switcher to Ethernet port of PC with straight-thru CAT5e/6.

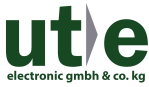

- Step2. Set the PC's network segment to the same as the Matrix Switcher's.
- Step3. Set the Matrix Switcher's network segment to the same as the router.
- Step4. Set the PC's network segment to the original ones.
- Step5. Connect the Matrix Switcher and PC(s) to the router. PC(s) within the LAN is able to control the Matrix Switcher asynchronously.

#### 4.4.2 Control via TCP/IP communication software

(Exampled by TCPUDP software)

 Connect a computer and the Matrix Switcher to the same network. Open the TCPUDP software (or any other TCP/IP communication software) and create a connection, enter the IP address and port of the Matrix Switcher (default IP: <u>192.168.0.178</u>, port:4001):

| Operate(O) View(V) Windows(W) Help(H) Language                                                                                                    |
|----------------------------------------------------------------------------------------------------|
| 🗄 🖆 CreateConnn 🖏 CreateServer   🧏 StartServer 😤 🐼   🛬 Connect 🐲   🌺 DisconnAll   💥 DeleteConn 🎇   🔯   💈 🖕                                                                                                    |
| Properties       • ×         Clent Mode       • ×         Server Mode       • ×         Use LTr:       • ×         DestTr:       • ×         DestTr:       • ×         DestTr:       • ×         Server Mode       • ×         DestTr:       • ×         DestTr:       • ×         Server Mode       • ×         DestTr:       • ×         DestTr:       • ×         Creato       • ×         Server       • ×         Server       • ×         Server       • ×         • ×       • ×         • ×       • ×         • ×       • ×         • ×       • ×         • ×       • ×         • ×       • ×         • ×       • ×         • ×       • ×         • ×       • ×         • ×       • ×         • ×       • ×         • ×       • ×         • ×       • ×         • ×       • ×         • ×       • ×         • ×       • ×         • ×       • × |

2) After connect successfully, we can enter commands to control the Matrix Switcher, as below:

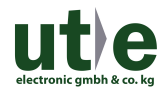

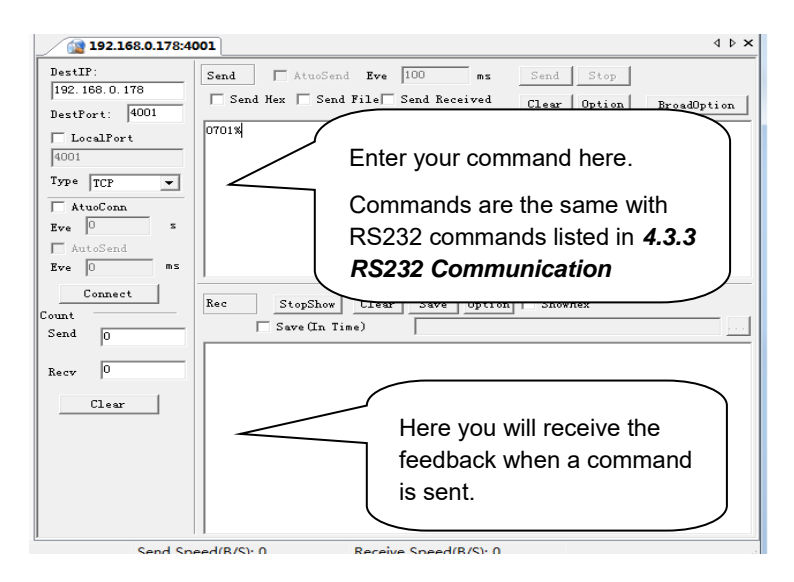

#### 4.4.3 Control via web-based GUI

The Matrix Switcher provides with built-in GUI for convenient TCP/IP control. GUI allows users to interact with the Matrix Switcher through graphical icons and visual indicators.

Access GUI interface through any one of the following methods:

- Access through UPnP: Go to **My Network Place** in your PC, and click the icon named the Matrix Switcher.
- Access through web browser: type the IP of the device (default: 192.168.0.178, changeable) in the browser
- PCs running Windows XP system may occur issues in finding UPnP icon, follow these steps to switch on UPnP protocol:
  - Add UPnP component: go to "Control Panel" -> double-click "Add/ Delete Programs" -> double-click "Add/ Delete windows component" ->tick "UPnP" -> click "Next" -> click "OK"
  - ② Enable Windows Firewall: go to "Control Panel" -> double-click "Windows Firewall" -> click "Others" -> tick "UPnP framework"
  - Enable UPnP auto-starting: go to "Control Panel" -> double-click
     "Administrative Tools " -> double-click "Services" -> find and click SSDP
     Discovery Servic and Universal Plug and Play Device Host -> click "OK"

UPnP will now automatically start when you turn on your computer.

④ Reboot the device.

The log-in interface is shown below:

| User Name<br>Please Enter<br>Password<br>Please Enter<br>Login | User Name Please Enter Password Please Enter Login |
|----------------------------------------------------------------|----------------------------------------------------|
| Please Enter Password Please Enter Login                       | Please Enter Password Please Enter Login           |
| Password Please Enter Login                                    | Password<br>Please Enter<br>Login                  |
| Please Enter                                                   | Please Enter                                       |
| Login                                                          | Login                                              |
|                                                                |                                                    |

Figure 4-1 Log-in

There are 2 selectable accounts to log in. Type the right name and password in relative column and click **Login** to enter configuration interfaces.

- > Name: admin; Password: admin (default setting, changeable via GUI)
- > Name: user; Password: user (default setting, changeable via GUI)

It will enter scene management interface (left) after log-in, which provides direct scene switch. The chart below illustrates the main structure of GUI interfaces:

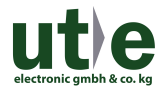

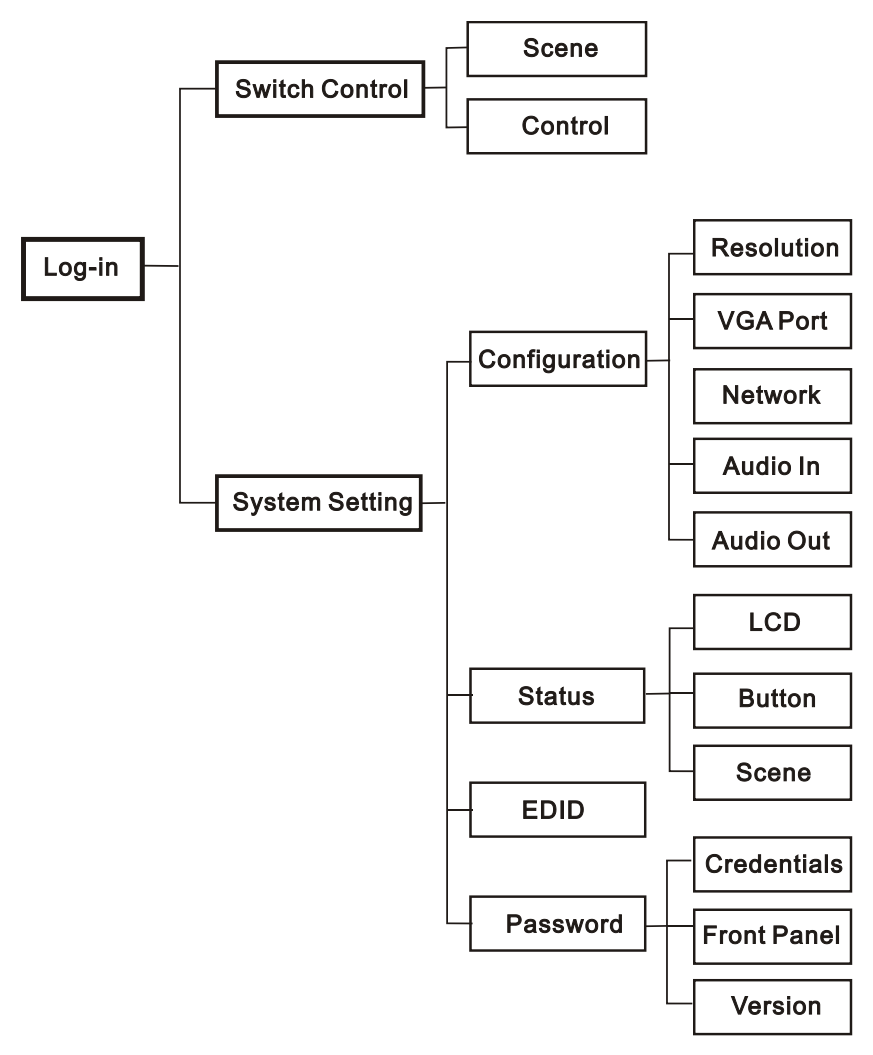

#### Figure 4-2 GUI Structure

The web-based GUI system can be divided into Switch Control and System Setting menu, but log in as user will only access Switch Control.

- Click 🖵 at the left-bottom corner to enter Switch Control menu.
- Click 🗘 at the left-bottom corner to enter System Setting menu.

#### 4.4.3.1. Switch Control

This menu boasts 3 selectable interfaces in total, including scene switch interface and I/O switch interface.

1) Scene Switch:

| Scene   | Control |             |         |          |  |
|---------|---------|-------------|---------|----------|--|
|         |         |             |         |          |  |
| Scene 1 | Scene 2 | Scene 3     | Scene 4 | Scene 5  |  |
|         |         |             |         |          |  |
| Scene 6 | Scene 7 | Scene 8     | Scene 9 | Scene 10 |  |
|         |         |             |         |          |  |
|         |         | Load Cancel |         |          |  |
| Ø       |         |             |         |          |  |

Figure 4-3 Scene Switch

All ten scenes are shown in above interface. Select a scene and then click "**Load**" can invoke the selected scene. Click "**cancel**" to cancel the current operation.

2) I/O Switch:

| Scene      |    |    | C  | ontrol |    |     |    |         |      |    |    |    |    |     |    |      |  |
|------------|----|----|----|--------|----|-----|----|---------|------|----|----|----|----|-----|----|------|--|
|            |    |    |    |        |    |     |    |         |      |    |    |    |    |     |    |      |  |
| 1 - 8 1    | 2  | 3  | 4  | 5      | 6  | 7   | 8  |         |      |    |    |    |    |     |    |      |  |
| 9 - 16 9   |    |    |    |        |    |     |    |         | 9    | 10 | 11 | 12 | 13 | 14  | 15 | 16   |  |
| 16 - 24 17 | 18 | 19 | 20 | 21     | 22 | 23  | 24 |         |      | 18 |    |    |    |     |    |      |  |
|            |    |    |    |        |    |     |    |         | 25   | 26 | 27 | 28 | 29 | 30  | 31 | 32   |  |
|            |    |    |    |        |    | All |    | nfirm C | lear |    |    |    |    | e 1 |    | Save |  |
| ø          |    |    |    |        |    |     |    |         |      |    |    |    |    |     |    |      |  |

Figure 4-4 I/O Switch

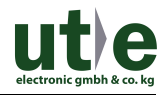

The button matrix displays every possible connection between every input and output; users can carry on the connections by clicking corresponding button. **For example:** 

Step1: Select button1 at INPUT column

**Step2:** Select button 10 at OUTPUT column (If all OUTPUT ports in needed, you only need to click "All".)

Step3: Choose a scene that you want to save.

Step4: Click "Confirm" to save the setting or Click "Clear" to clear set up.

#### 4.4.3.2. System Setting

This menu boasts 4 submenu items in total, including configuration, status, EDID and password.

1) Configuration: 5 submenu items in total, including Resolution, VGA Port, Network, Audio In and Audio Out

#### ① Configure output resolution

| Configuration |                |               |                      |  |  |
|---------------|----------------|---------------|----------------------|--|--|
| Resolution    |                |               |                      |  |  |
|               |                |               |                      |  |  |
|               |                |               |                      |  |  |
| 2180P 👻 2     | 180P 🔻 2180P 🔻 | 2180P 🐙 2180P | ▼ 2160P ▼            |  |  |
|               |                |               |                      |  |  |
| 2180P 🔫 2     | 180P 🔻 2180P 🔻 | 2160P 👻 2160P | ▼ 2160P <del>▼</del> |  |  |
|               |                |               |                      |  |  |
| 2160F 🔻 2     | 180P 👻         |               |                      |  |  |
|               |                |               | Prev                 |  |  |
| <b>D</b>      |                |               |                      |  |  |

#### Figure 4-5 Configuration-Resolution

In this interface, you can set output resolution.

**X1-OUH& X1-OBT**: 4K×2K@60Hz、4K×2K@30Hz、1024×768@60Hz、1920×1080p@60Hz、1280×720@60Hz.

X1-OAU: Unavailable.

#### ② Configure network

| Configuration | Status       |                   | EDID      | Password |
|---------------|--------------|-------------------|-----------|----------|
|               |              | Network           |           |          |
|               | MAC Address: | 44-33-4C-C9-35-12 |           |          |
|               |              | рнср              | Static IP |          |
|               | IP Address:  | 192.168.0.178     |           |          |
|               | Subnet Mask: | 255.255.255.0     |           |          |
|               | Gateway:     | 192.168.0.1       |           |          |
|               |              |                   |           |          |
|               |              | Confirm Cancel    |           |          |
|               |              |                   |           |          |
|               |              |                   |           |          |

#### Figure 4- 6 Configuration-Network

In this interface, you can set DHCP (automatically assign IP by router) or static IP (manually set IP).

#### ③ Configure audio input

| Configuration |               |                    |              |
|---------------|---------------|--------------------|--------------|
|               |               | Network O Audio In |              |
|               |               |                    |              |
| Port 1 OFF    | Port 2 OFF    | Port 3 OFF         | Port 4 OFF   |
| Port 5 ON 🧼   | Port 6 🛛 OFF  | Port 7 ON          | Port 8 ON 🛑  |
| Port 9 ON 🧼   | Port 10 💮 OFF | Port 11 😡 OFF      | Port 12 ON   |
| Port 13 ON 🧼  | Port 14 ON 🧼  | Port 15 ON         | Port 16 ON   |
| Port 17 ON 🛑  | Port 18 ON 🥚  | Port 19 ON 🛑       | Port 20 ON 🛑 |
| Port 21 ON 🧼  | Port 22 ON 🥚  | Port 23 ON 🧓       | Port 24 ON 🍥 |
| Ę             |               |                    |              |

#### Figure 4-7 Configuration-Audio In

In this interface, you can switch on/ off audio input for X1-IUH and X1-IBT. X1-IUV: Unavailable.

2) Status: 3 submenu items in total, including LCD, Button, and Scene

#### ① Configure LCD display

| Configuration | Status |           |        |  |  |
|---------------|--------|-----------|--------|--|--|
|               | CD LCD |           |        |  |  |
|               |        |           |        |  |  |
|               | Name:  | Matrix Sv | itcher |  |  |
|               | Model: | X1-32     |        |  |  |
|               |        |           |        |  |  |
|               |        | Confirm   |        |  |  |
| Q             |        |           |        |  |  |

#### Figure 4-8 Status-LCD

In this interface, you can configure LCD display information: max at 16 numbers/ letters.

- Configuration
   Status
   EDID
   Password

   LCD
   LCD
   LUton
   Scene
   Scene

   NPUT
   Scene
   Scene
   Scene
   Scene

   1 8 1
   2
   3
   4
   5
   6
   7
   8

   9 16
   9
   10
   11
   12
   13
   14
   15
   16
   9 18
   9
   10
   11
   12
   23
   24
   15
   16

   16 24
   17
   18
   19
   20
   21
   22
   23
   24
   25 32
   25
   26
   27
   28
   29
   30
   31
   32

   Confirm< Cancel</td>
- ② Set button labels

Figure 4-9 Status-Button

In this interface, you can set button labels: max at 7 numbers/ letters/ Chinese characters.

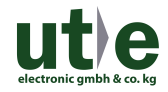

#### ③ Name scene

| <br>Configuration | Status  |                | EDID    | Password |  |
|-------------------|---------|----------------|---------|----------|--|
|                   |         |                | Scene   |          |  |
|                   |         |                |         |          |  |
| Scene 1           | Scene 1 | Scene 1        | Scene 1 | Scene 1  |  |
|                   |         | 8              |         | 10       |  |
| Scene 6           | Scene 6 | Scene 6        | Scene 6 | Scene 6  |  |
|                   |         | Confirm Cancel |         |          |  |
| Q                 |         |                |         |          |  |

#### Figure 4-10 Status-Scene

In this interface, name scenes: max at 7 numbers/ letters/ Chinese characters.

 EDID: EDID management interface, enable 1/all input(s) capture and learn the EDID data from 1 output

| Configuration                           | Status |                           | EDID                                                                   |  |  |
|-----------------------------------------|--------|---------------------------|------------------------------------------------------------------------|--|--|
| Port 1-4 •<br>Port 5-8 •<br>Port 9-12 • |        | Copy From<br>To All Input | OUT<br>Port 1-4 C C<br>Port 5-8 C C<br>Port 9-12 C C<br>Port 13-16 C C |  |  |
| Ģ                                       |        |                           |                                                                        |  |  |

#### Figure 4-11 EDID Management

- > 1 input learns EDID from 1 output: **Output + Input + Confirm**
- > All inputs learn EDID from 1 output: **Output + To All Inputs**
- > Undo the previous input: click **Cancel**

#### 4) Password:

| Configuration |  |                  |                      |  |
|---------------|--|------------------|----------------------|--|
|               |  |                  |                      |  |
|               |  | admin            |                      |  |
|               |  | user             |                      |  |
|               |  |                  |                      |  |
|               |  | ON               | •                    |  |
|               |  |                  |                      |  |
|               |  | GUI :<br>Hardwar | v1.0.0<br>= : V1.0.0 |  |
|               |  | Save             | Cancel               |  |
| Q             |  |                  |                      |  |

#### Figure 4-12 Password Setting

#### In this interfaces, you can:

- > Set password: max at 10 numbers/ letters
- Configure front panel lock status
- > Inquire GUI& Hardware versions

Remember to click **Save** to save the settings.

Notes on the front panel icon:

| Icon Status | Description               |
|-------------|---------------------------|
| ON 🛑        | Front panel button unlock |
| OFF         | Front panel button locked |

Press the button to switch between the 2 states.

Clear the cache of the browser beforehand to ensure reliable GUI operation.

#### 4.4.4 Port Management

Type the designed website <u>192.168.0.178:100</u> (Default, changeable via GUI) in your browser. Enter correct username and password (same with GUI name and password) to log in the WebServer:

Here is the main configuration interface of the WebServer:

| goahead<br>WEBSERVER <sup>®</sup> | n                                  | n)i)m)o)bility- |
|-----------------------------------|------------------------------------|-----------------|
| <u>open all   close all</u>       | Select Language<br>English • Apply |                 |
| yeb-server                        | Status<br>Statistic<br>Management  |                 |

#### In this interface, you can:

- Change website display language
- Modify network settings: Go to Internet Settings -> WAN
- Upgrade TCP/IP module: Go to Administration -> Upload Program -> Select program file -> Start upgrading

Reboot the device after upgrading.

## 4.5 Firmware Upgrade

The switcher boasts a USB port for online firmware upgrade on the front panel. Follow these steps to upgrade firmware:

- Step1. Copy the upgrade software and the latest upgrade file (.bin) to PC.
- Step2. Connect the USB ports of the switcher and the PC via USB cable.
- Step3. Double-click the update software icon (see as below).

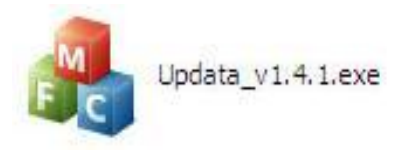

It will enter the upgrade interface shown as below:

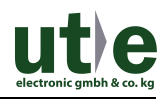

| 🦂 Updata          |               | X |
|-------------------|---------------|---|
| Connect USB Close | USB           |   |
| Update File:      | Open          |   |
|                   | Updata Cancel |   |

#### Step4. Click Connect USB.

Step5. Click Open to load the upgrade file, then click Updata to start firmware upgrading.

#### Note:

- To ensure available control, the COM number of the PC should be 1~9.
- If the update progress bar can't go on, please cut off power, and then restart this machine to update firmware again.

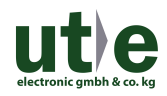

# 5. Specification

# 5.1 Main Unit

| Connectors           |                                             |                       |               |
|----------------------|---------------------------------------------|-----------------------|---------------|
| Control              | 1 IR ALL IN, 1 IR EYE,<br>1 RS232, 1 TCP/IP | Card Slot             | 32 PCI-E      |
| Control              | 2 3.5mm mini jack, 1 DB9, 1 RJ45            |                       |               |
| Connectors           |                                             |                       |               |
| General              |                                             |                       |               |
| Power Supply         | 100~240V AC                                 | Power<br>Consumption  | 26W (no load) |
| Temperature          | <b>0~50</b> ℃                               | Reference<br>Humility | 10%~90%       |
| Dimension<br>(W*H*D) | 483mm x 221.5mm x                           |                       |               |
|                      | 383mm                                       |                       |               |

# 5.2 Signal Cards

#### 5.2.1 X1-IUH& X1-OUH

| X1-IUH      |                                            | X1-OUH      |                           |
|-------------|--------------------------------------------|-------------|---------------------------|
| Input       | 1 HDMI,<br>1 Analog audio                  | Output      | 1 HDMI,<br>1 Analog audio |
|             | 1 19-pin Type A Female                     |             | 1 19-pin Type A Female    |
| Input       | HDMI                                       | Output      | HDMI                      |
| Connector   | 1 3-pin pluggable                          | Connector   | 1 3-pin pluggable         |
|             | terminal block                             |             | terminal block            |
| Power       | 4.44                                       | Power       | 1.5.4                     |
| Consumption | 4₩                                         | Consumption | 1.5₩                      |
| General     |                                            |             |                           |
| Switching   | < 100pc                                    | Standard    |                           |
| Speed       | < 100HS                                    | Stanuaru    | TIDMI2:0& TIDCF2.2        |
| Working     | 0~50°C                                     | Reference   | 10% ~ 00%                 |
| Temperature | <b>0~30</b> C                              | Humility    | 10 78 ~ 90 78             |
| EDID        | Supports EDID Management                   |             |                           |
| Output      | Auto, 4K×2K@60Hz、4K×2K@30Hz、1024×768@60Hz、 |             |                           |
| Resolution  | 1920×1080p@60Hz、1280×720@60Hz              |             |                           |

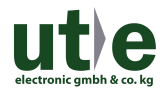

#### 5.2.2 X1-IBT& X1-OBT

| X1-IBT       |                                            | X1-OBT      |                   |
|--------------|--------------------------------------------|-------------|-------------------|
|              | 1 HDBT,                                    |             | 1 HDBT,           |
|              | 1 Analog audio,                            |             | 1 Analog audio,   |
| Input        | 1 RS232,                                   | Output      | 1 RS232,          |
|              | 1 IR IN,                                   |             | 1 IR IN,          |
|              | 1 IR OUT                                   |             | 1 IR OUT          |
|              | 1 Female RJ45                              |             | 1 Female RJ45     |
| Input        | 2 3-pin pluggable                          | Output      | 2 3-pin pluggable |
| Connector    | terminal block                             | Connector   | terminal block    |
|              | 2 3.5mm mini jack                          |             | 2 3.5mm mini jack |
| Power        | 45                                         | Power       | 17w               |
| Consumption  | 15W                                        | Consumption |                   |
| General      |                                            |             |                   |
| Transmission | 1080p≤70m(Cat6);                           | Switching   | (100mg            |
| Distance     | 4K×2K≪40m(Cat6)                            | Speed       | < 100ns           |
| Working      |                                            | Reference   | 100/ - 000/       |
| Temperature  | <b>0~30</b> C                              | Humility    | 10%~90%           |
| Standard     | HDMI2.0 & HDCP2.2                          |             |                   |
| Audio        | РСМ                                        |             |                   |
| EDID         | Supports EDID Management                   |             |                   |
| Output       | Auto, 4K×2K@60Hz、4K×2K@30Hz、1024×768@60Hz、 |             |                   |
| Resolution   | 1920×1080p@60Hz、1280×720@60Hz              |             |                   |

#### 5.2.3 X1-IUV

| Video               |                                  |  |
|---------------------|----------------------------------|--|
| Input               | 1 VGA                            |  |
| Input<br>Connector  | 1 Female 15 pin HD;              |  |
| Input<br>Resolution | Up to 1920x1200@50/60Hz          |  |
| Audio               |                                  |  |
| Input               | 1 Analog audio                   |  |
| Input<br>Connector  | 1 3-pin pluggable terminal block |  |
| Signal Format       | РСМ                              |  |

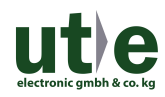

| Frequency   | 20Hz~20KHz, ±0.5dB |           |           |
|-------------|--------------------|-----------|-----------|
| Перропае    |                    |           |           |
| CMRR        | >85dB@20Hz~20KHz   |           |           |
| General     |                    |           |           |
| Power       | 2)4/               | Switching | ( 100==   |
| Consumption | 200                | Speed     | < 100ns   |
| Working     | 10- E0°C           | Reference | 10% - 00% |
| Temperature | -10~50 C           | Humility  | 10%~~90%  |

#### 5.2.4 X1-OAU

| Input                 | 1 MIC                            |  |
|-----------------------|----------------------------------|--|
| Input                 | 1 3-pin pluggable terminal block |  |
| Connector             |                                  |  |
| Output                | 1 Analog audio; 1 MIX audio      |  |
| Output                | 2.2 nin nluggable terminal black |  |
| Connector             |                                  |  |
| General               |                                  |  |
| Signal Format         | PCM                              |  |
| Power                 | 5W                               |  |
| Consumption           |                                  |  |
| Frequency             | 20Hz~20KHz, ±0.5dB               |  |
| Response              |                                  |  |
| CMRR                  | >85dB@20Hz~20KHz                 |  |
| Working               | -10~50℃                          |  |
| Temperature           |                                  |  |
| Reference<br>Humility | 10%~90%                          |  |

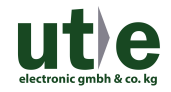

# 6. Panel Drawing

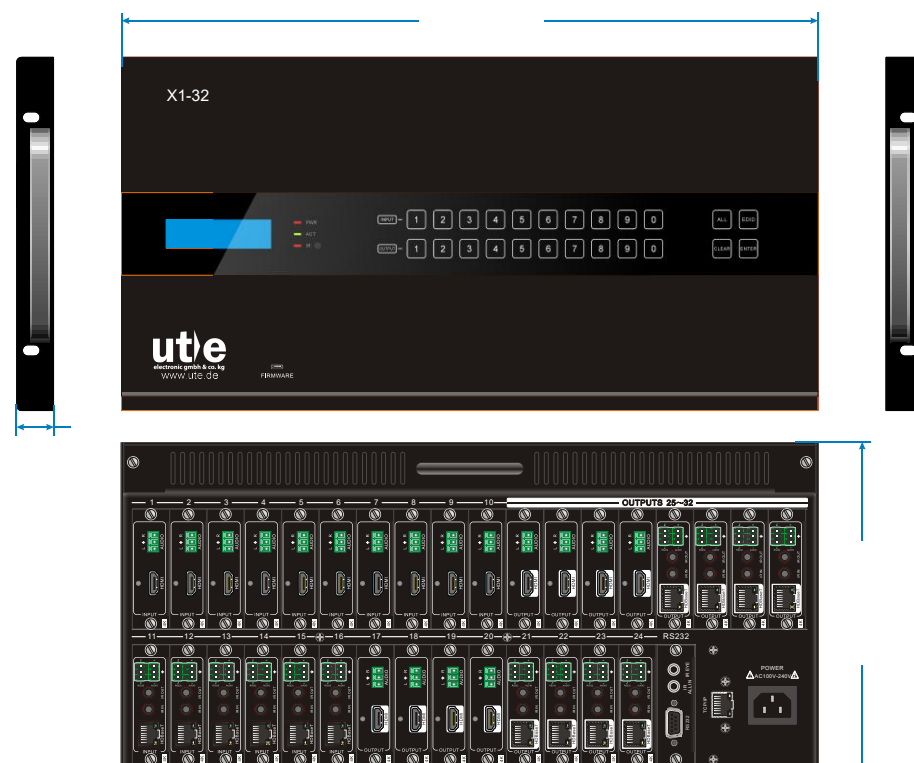

Ø

# 7. Troubleshooting & Maintenance

| Problems                                                           | Causes                                                                          | Solutions                                                                  |
|--------------------------------------------------------------------|---------------------------------------------------------------------------------|----------------------------------------------------------------------------|
| Color losing or no video<br>signal output in HDMI<br>display       | The connecting cables may<br>not be connected correctly<br>or it may be broken. | Check whether the cables are connected correctly and in working condition. |
| No HDMI signal output in                                           | Loose cable connection                                                          | Reconnect the devices and make sure they're well contacted.                |
| working normally                                                   | The display doesn't support the resolution                                      | Set output resolution to other supportive ones or Auto.                    |
| Splach coroop in output                                            | Poor quality of the<br>connecting cable                                         | Change for another cable of good quality.                                  |
| devices                                                            | Poor contact at the input/<br>output end                                        | Reconnect the devices and make sure they're well contacted.                |
| Cannot control the device<br>via front panel buttons               | Front panel buttons are<br>locked                                               | Send "/%Unlock;" to<br>unlock.                                             |
| Cannot control the Matrix<br>Switcher by control device            | Wrong RS232<br>communication parameters                                         | Make sure the RS232<br>communication parameters<br>are correct.            |
| (e.g. a PC) through RS232<br>port                                  | The Matrix Switcher is broken                                                   | Send it to authorized dealer for repairing.                                |
| Static becomes stronger<br>when connecting the video<br>connectors | Bad grounding                                                                   | Check the grounding and make sure it is connected well.                    |

If your problem persists after following the above troubleshooting steps, seek further help from authorized dealer or our technical support.

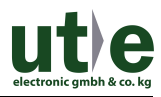

# 8. After-sales Service

If there appear some problems when running the device, please check and deal with the problems reference to this user manual. Any transport costs are borne by the users during the warranty.

 Product Limited Warranty: We warrants that its products will be free from defects in materials and workmanship for two years, which starts from the first day the product leaves warehouse (check the SN mark on the product).
 Proof of purchase in the form of a bill of sale or receipted invoice must be presented to obtain warranty service.

#### ② What the warranty does not cover:

- Warranty expiration.
- Factory applied serial number has been altered or removed from the product.
- Damage, deterioration or malfunction caused by:
  - Normal wear and tear
  - Use of supplies or parts not meeting our specifications
  - No certificate or invoice as the proof of warranty.
  - The product model showed on the warranty card does not match with the model of the product for repairing or had been altered.
  - Damage caused by force majeure.
  - Servicing not authorized
  - Other causes which does not relate to a product defect
- Delivery, installation or labor charges for installation or setup of the product

③ **Technical Support:** Email to our after-sales department or make a call, please inform us the following information about your cases.

- Product version and name.
- Detailed failure situations.
- The formation of the cases.

**Remarks**: For any questions or problems, please try to get help from your local dealer or our customer support (info@ute.de)

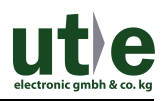

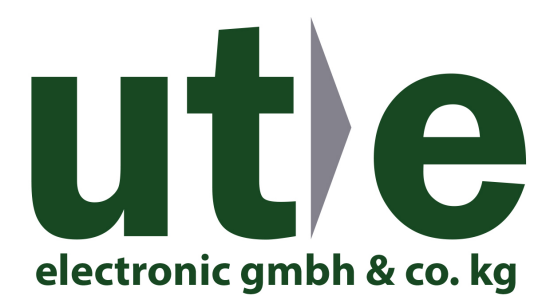

#### U.T.E. electronic GmbH & Co. KG

Tel: +49-2302-28283-0

Fax: +49-2302-28283-10

Email: info@ute.de

Website: www.ute.de